## 初めて「乙〇〇M」を使用する場合の操作方法

・パソコンでの操作方法

①検索サイトで「乙〇〇M」と入力し、「乙oomミーティング-乙oom」をクリック

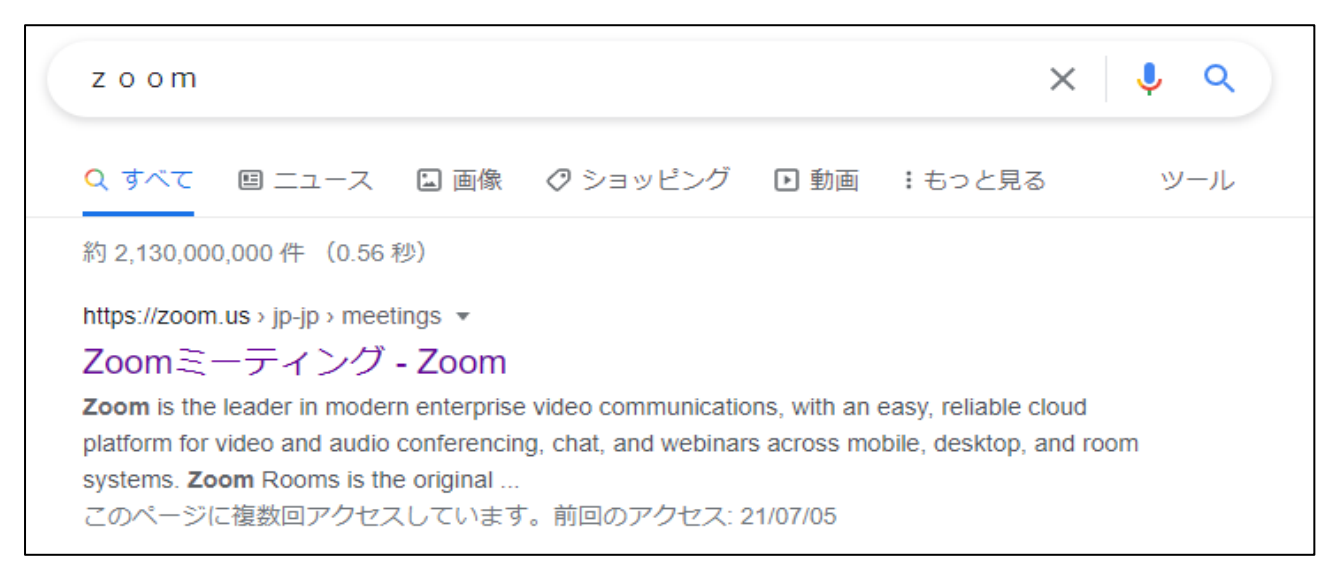

②画面右上の「リソース」から「乙oomをダウンロード」をクリック

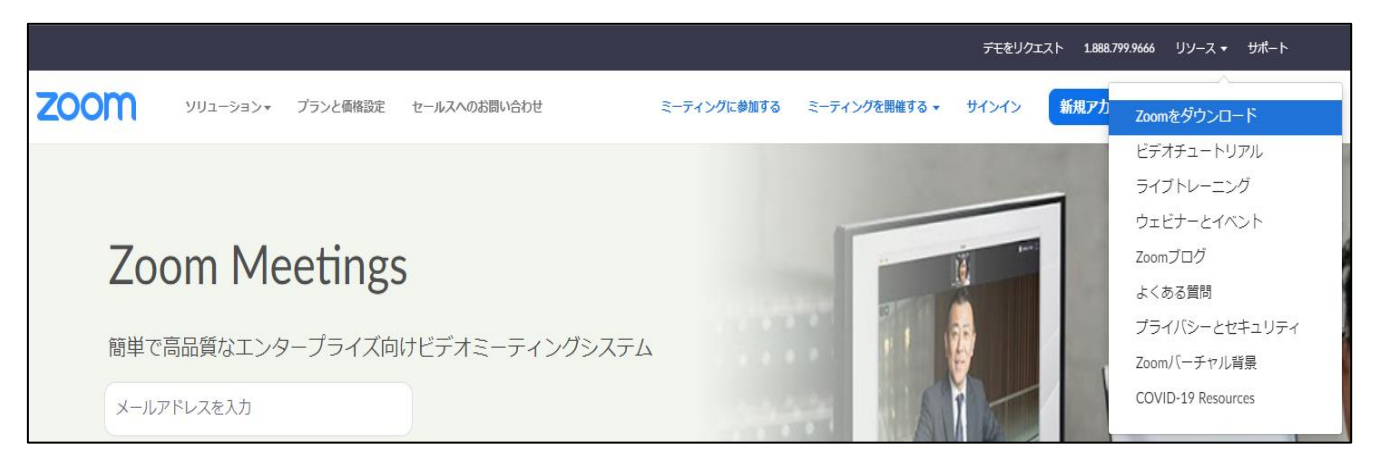

③「ミーティング用 Zoom クライアント」の「ダウンロード」クリック⇒画面左下 「Zoominstaller.exe」をクリック。ダウンロードが開始され、コンピューター上に アプリケーションがインストールされます。

| zoom             | • עפל-בטע | プランと価格 | 営業担当へのお問い合わせ                                                                          | ミーディングに参加する           | ミーティングを開催する - | サインイン |
|------------------|-----------|--------|---------------------------------------------------------------------------------------|-----------------------|---------------|-------|
|                  |           |        | ミーティング用Zoor                                                                           | mクライアント               |               |       |
|                  |           |        | 最初にZoomミーティングを開始または参加されるときに、ウェブブラウザのクライアント<br>が自動的にダウンロードされます。ここから手動でダウンロードすることもできます。 |                       |               |       |
|                  |           |        | <b>ダウンロ<sub>し</sub>ド</b>                                                              | 2=>5.1.0 (27830.0612) |               |       |
| Zoominstaller.ex | e ^       |        |                                                                                       |                       |               |       |

以上で初めてZoomを使用する場合の手順は終了です。